# DOCUMENTOS

162

# Tutorial para Instalação e Utilização da Rede Blockchain Ethereum no Ubuntu Linux

tamp":' :"com.o

017-06-03718:42:18.01 gmanager.handlers.Req 22", "message":"Durat page/analyze", "webPa 9868e-afd8-46ac-9745-:"36"}{"timestamp":" e=chartdata\_new

tartMillis":"0", "level":"INFO", "WebURL":"/app/page/ tID":"789d89cb-bfa8-4e7d-8047-498454af885d", "session onMillis":"7"}{"timestamp":"2017-06-03T18:46:921.000" :"com.orgmanager.handlers.RequestHandler", "method": ars":"10190", "message":"Duration Log", "durationMill ":"/app/rest/json/file", "webParams":"file=chartdata\_ LID":"7ac6ce95-19e2-4a60-88d7-6ead86e273d1", "session onMillis":"23"}{"timestamp":"2017-06-03T18:42:18.018" :"com.orgmanager.handlers.RequestHandler", "method": "durationMilli ars":"5022", "message":"Duration Log", "class":"c "webParams":"null", "webParams":"null", "sessionI 35.030 

"class":"com.org "sizechars":"48455 .7-06sizechars (app/page) weburk ";"/app/page) "session" azi: @@@. 9

s "deltastartMili StHandler", "meth "duration

estHandler"

ms":"null" 9146a20f09"

> Embrapa Informática Agropecuária

"deltaStartMilli andle", "requestID": s":"10"}{"timestamp" ew.json", "class":"c D":"144o2n620jm9trnd "deltaStartMillis" andle", "requestID" ":"508"}{"timestamp n.orgmanager.handl ':"144o2n620jm9trng :"144o2n620jm9trn "deltaStartMillis handlers.Request to":"Duratio

Port , 2005 ": 14402netm ": 021tastart. "deltastart. "die

onMillis :"com.or

:"36"}{"timestamp":"20 e=chartdata\_new.json" o2n620jm9trnd3s3n7wg0l s":"0", "level":"INFO tID":"78 d89cb-bfa8-4e7d-8047-4 :"7"}{"timestamp":"201 manager.handlers.Reque

868e-afd8-46ac-:

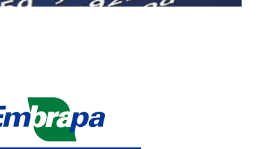

Empresa Brasileira de Pesquisa Agropecuária Embrapa Informática Agropecuária Ministério da Agricultura, Pecuária e Abastecimento

# **DOCUMENTOS 162**

# Tutorial para Instalação e Utilização da Rede Blockchain Ethereum no Ubuntu Linux

Inácio Henrique Yano Alexandre de Castro Fabio Cesar da Silva Geraldo Magela de Almeida Cançado

Autores

Embrapa Informática Agropecuária Campinas, SP 2019 Exemplares desta publicação podem ser adquiridos na:

#### Embrapa Informática Agropecuária

Av. Dr. André Tosello, 209 - Cidade Universitária Campinas, SP, Brasil CEP. 13083-886 Fone: (19) 3211-5700 www.embrapa.br /fale-conosco/sac Comitê Local de Publicações da Unidade Responsável

Presidente Stanley Robson de Medeiros Oliveira

Secretário-Executivo Carla Cristiane Osawa

Membros Adriana Farah Gonzalez; Carla Geovana do Nascimento Macário; Jayme Garcia Arnal Barbedo; Kleber Xavier Sampaio de Souza; Luiz Antonio Falaguasta Barbosa; Magda Cruciol; Paula Regina Kuser Falcão; Ricardo Augusto Dante; Sônia Ternes

Suplentes Goran Nesic Michel Eduardo Beleza Yamagishi

Supervisão editorial Kleber Xavier Sampaio de Souza

Revisão de texto Nadir Pereira Rodrigues

Normalização bibliográfica Victor Paulo Marques Simão

Projeto gráfico da coleção Carlos Eduardo Felice Barbeiro

Editoração eletrônica Felipe Prado Jaconi sob supervisão de Magda Cruciol

Foto da capa *Pixabay* 

1ª edição Versão digital (2019)

#### Todos os direitos reservados.

A reprodução não autorizada desta publicação, no todo ou em parte, constitui violação dos direitos autorais (Lei nº 9.610).

Dados Internacionais de Catalogação na Publicação (CIP) Embrapa Informática Agropecuária

Tutorial para Instalação e Utilização da Rede Blockchain Ethereum no Ubuntu Linux / Inácio Henrique Yano... [et al.]. - Campinas : Embrapa Informática Agropecuária, 2019.

PDF (23 p.) : il. - (Documentos / Embrapa Informática Agropecuária, ISSN 1677-9274; 162).

1. Banco de Dados. 2. Blockchain. 3. Rastreamento. 4. Inteligência Artificial. 5. Big data. I. Yano, Inácio Henrique. II. Título III. Embrapa Informática Agropecuária. IV. Série.

CDD (21. ed.) 005.74

# Autores

## Inácio Henrique Yano

Tecnólogo em Processamento de Dados e Economista, doutor em Engenharia Agrícola, analista da Embrapa Informática Agropecuária, Campinas, SP.

## Alexandre de Castro

Físico, doutor em Ciências, pesquisador da Embrapa Informática Agropecuária, Campinas, SP.

# Fabio Cesar da Silva

Engenheiro agrônomo e engenheiro florestal, doutor em Solos e Nutrição de Plantas, pesquisador da Embrapa Informática Agropecuária, Campinas, SP

## Geraldo Magela de Almeida Cançado

Agrônomo, doutor em Genética e Biologia Molecular, pesquisador da Embrapa Informática Agropecuária, Campinas, SP

# Apresentação

Blockchains são bases de registros de transações e de dados distribuídos e compartilhados que têm a função de criar um índice global para todas as transações que ocorrem em um determinado mercado ou cadeia produtiva. Essa tecnologia está por trás de criptomoedas (moedas digitais) como bitcoin, ether, ripple, entre tantas outras, mas seu uso como conduíte transacional vai muito além.

Por conceito, trata-se de uma tecnologia que permite a formação de parcerias colaborativas, e que pode reduzir o custo e a complexidade de transações entre empresas por meio da criação de redes eficientes e altamente seguras. A tecnologia blockchain pode também facilitar o gerenciamento da cadeia de suprimentos.

À medida que blockchain funciona como um banco de dados descentralizado, em que é possível compartilhar informações com diferentes agentes envolvidos na cadeia de produção, a adoção dessa tecnologia confere uma maior segurança às transações permitindo o rastreamento de toda a produção.

Essa tecnologia permite a geração de massas de dados que podem no futuro próximo otimizar ainda mais as cadeias produtivas com base em análise de Big Data por meio da inteligência artificial. A implantação de mecanismos de rastreabilidade via blockchain pode proporcionar inúmeros benefícios e, por isso, merece atenção e incentivo de P&D&I.

## Silvia Maria Fonseca Silveira Massruhá

Chefe-geral Embrapa Informática Agropecuária

# Sumário

| Introdução                                                                             | 9  |
|----------------------------------------------------------------------------------------|----|
| Blockchain                                                                             | 9  |
| Simulação de Rastreamento de Caixas de Manga Utilizando Smart Contract                 | 10 |
| Tutorial para Instalação e Utilização da Rede Blockchain Ethereum no Ubuntu Linux 1    | 10 |
| Instalação da Máquina Virtual Ethereum no Ubuntu Linux (Ethereum Foundation, 2018)1    | 10 |
| Configurando uma rede blockchain (Mercury Protocol, 2017) 1                            | 10 |
| Manipulando contas (Externally owned account) na rede blockchain (Chakravarty, 2017) 1 | 12 |
| Adicionando novo ponto na rede blockchain (Tam, 2019) 1                                | 13 |
| Implementando um Smart Contract na rede blockchain 1                                   | 14 |
| Utilização do Smart Contract pelas contas EOAs da rede blockchain                      | 18 |
| Conclusão2                                                                             | 23 |
| Referências                                                                            | 23 |

# Introdução

A Embrapa estabelece em seu documento Visão 2014-2034 que:

O avanço nas tecnologias da informação e comunicação (TICs) reduziu as barreiras físicas, políticas e culturais entre as nações. Globalizou o acesso às matérias-primas, aos bens e aos serviços e deu a todas as pessoas o poder para influenciar os rumos do desenvolvimento tecnológico da formatação de bens e serviços. Munida de equipamentos e sensores, sem limites de conexão, a população mundial exerce seu poder de escolha em escala global, consubstanciando a realidade Big Data, em que um grande volume de dados e informações sobre tendências e demandas reflete, entre outros, manifestações de caráter cultural e psi-cossocial. Investir intensivamente em ferramentas e processos que apoiem previsões sobre as necessidades tecnológicas e sobre a demanda futura por bens e serviços, cada vez mais difusa e dinâmica, é essencial para as organizações de pesquisa e inovação. (Embrapa, 2014, p. 11).

O contexto agropecuário é marcado pela Era do Big Data, com a geração de grandes volumes de dados que necessitam ser organizados, armazenados e processados para a geração de novos conhecimentos (Yano et al., 2018).

O mundo já vive a era Big Data, com a possibilidade de gerar, medir, coletar e armazenar assombrosas quantidades de dados, que são a matéria-prima do conhecimento. Uma vasta gama de tecnologias emergentes ajuda as organizações a extraírem valor desses grandes conjuntos de dados, o que torna possível, por exemplo, inferir padrões de comportamento e de consumo e ajustar o design e a logística de entrega de produtos e de serviços para cada indivíduo, com enormes ganhos de eficiência operacional e econômica. Daqui para o futuro, o setor privado vai usar Big Data para multiplicar o acesso a serviços e bens de consumo. O setor público vai usá-lo para suporte à formulação, melhoria e implementação de políticas públicas em áreas sensíveis tais como medicina, saúde pública, produção de alimentos e meio ambiente. Na agropecuária, a Era Big Data ainda irá impactar o melhoramento genético, a previsão de clima, a agricultura de precisão, o entendimento da dinâmica dos mercados, entre outros aspectos. (Embrapa, 2014, p. 52-53).

No âmbito do agronegócio, a realidade Big Data, associada às novas tecnologias como cadeia de blocos Blockchain, poderá facilitar o registro distribuído de operações de rastreamento de produtos agrícolas e transações de commodities visando à descentralização como medidas de segurança (Yano et al., 2018).

O objetivo deste trabalho é apresentar a implementação de um contrato inteligente em uma rede privada Ethereum Blockchain, de forma a tornar possível o uso desta rede nos mais diversos tipos de aplicação, principalmente nos casos de rastreabilidade; neste caso, foi escolhido como exemplo a possibilidade de rastreamento de caixas de manga.

# Blockchain

O Blockchain (ou cadeia de blocos, em português) é um tipo de banco de dados distribuído cujo modelo de armazenamento permite a guarda de registros de modo permanente e inviolável. É mundialmente conhecido por ser a tecnologia sobre a qual se desenvolveu a criptomoeda Bitcoin, sendo sua origem datada de 2008, quando seu autor, sob o pseudônimo de Satoshi Nakamoto, publicou um artigo na Internet (Nakamoto, 2008) sobre a criação de um sistema de pagamento eletrônico descentralizado, seguro e baseado em uma rede do tipo peer-to-peer P2P (Embrapa, 2017).

# Simulação de Rastreamento de Caixas de Manga Utilizando Smart Contract

A simulação foi realizada no ambiente de desenvolvimento Remix2, que é uma ferramenta desenvolvida para trabalhar com a linguagem Solidity, sendo de fácil interação com o contrato e com o acompanhamento das variações dos valores das variáveis (Yano et al., 2018).

A plataforma é a Ethereum, cujo ambiente de desenvolvimento Remix permite montar as transações envolvidas via linguagem de programação Solidity. Na plataforma Ethereum (Ethereum Foundation, 2018), os blocos encadeados carregam um determinado conteúdo junto a uma assinatura hash digital, de forma que o bloco seguinte sempre contém a função hash do bloco anterior e seu próprio conteúdo, gerando, assim, sua própria hash. A função hash, ou função de dispersão, é uma fórmula matemática que possibilita o mapeamento de dados de tamanho arbitrário para um conjunto de tamanho fixo. Dessa forma é possível verificar alterações mínimas em um bloco de dados volumoso, examinando a hash gerada. Todas as informações dos blocos serão escritas e gravadas em um livro-razão digital (ledger) e depois de escritas não poderão mais ser apagadas. Eventualmente, se qualquer conteúdo do bloco for alterado, a função hash também será alterada e não mais coincidirá com a assinatura hash. É importante destacar que em uma cadeia padrão de blocos existem nós mineradores constituídos de participantes que verificam se o bloco escrito é válido. Sempre que um participante da cadeia validar um bloco, recebe uma recompensa na forma da moeda digital corrente da plataforma, no caso da Ethereum, o ether. Essa recompensa é o pagamento pelo custo de processamento dos cálculos matemáticos que asseguram que o hash criptográfico do bloco é válido.

# Tutorial para Instalação e Utilização da Rede Blockchain Ethereum no Ubuntu Linux

# 1. Instalação da Máquina Virtual Ethereum no Ubuntu Linux (Ethereum Foundation, 2018)

sudo apt-get install software-properties-common sudo add-apt-repository -y ppa:ethereum/ethereum sudo apt-get update sudo apt-get install ethereum

## 2. Configurando uma rede blockchain (Mercury Protocol, 2017)

2.1. Todo blockchain inicia com o Genesis Block (bloco ZERO), criado a partir de um arquivo Genesis file, conforme exemplo abaixo (arquivo Genesis1.json)

{

}

Cujos atributos estão descritos abaixo:

-config

chainId—Este é o identificador da sua cadeia e é usado na proteção contra duplicação.

-difficulty

Isso dita como é difícil minerar um bloco. Definir esse valor como baixo (~ 10–10000) é útil em um blockchain privado, pois permite minerar blocos rapidamente, o que equivale a transações rápidas e muito ETH para testar.

-gasLimit

O número máximo de cálculos que qualquer bloco nessa cadeia pode suportar.

-alloc

Este é o campo que determina quem começa com quantos ether para iniciar o blockchain.

2.2. Crie um subdiretório para os dados da rede blockchain (neste exemplo: data\_directory, confome Figura 1):

e root@aa132:/home/cnptia/teste root@aa132:/home/cnptia/teste# ls data\_directory Genesis1.json

Figura 1. Diretório de rede blockchain.

2.3. Em seguida dê o comando abaixo para criar o primeiro bloco da rede blockchain (Figura 2):

geth init /home/cnptia/teste/Genesis1.json --datadir /home/cnptia/teste/data\_directory

| 😣 🖻 💿 root@aa132: /home/cnptia/teste                                                                     |                  |
|----------------------------------------------------------------------------------------------------|------------------|
| root@aa132:/home/cnptia/teste# geth init /home/cnptia/teste/Genesis<br>/home/cnptia/teste/data directory | s1.jsondatadir   |
| WARN [01-21 16:28:06.519] Sanitizing cache to Go's GC limits                                             | provided=1024 up |
| INFO [01-21 16:28:06.525] Maximum peer count                                                             | ETH=25 LES=0 tot |
| al=25                                                                                                    | -                |
| INFO [01-21 16:28:06.526] Allocated cache and file handles                                               | database=/home/c |
| nptla/teste/data_dlrectory/getn/chaindata_cache=16_handles=16                                            |                  |
| INFO [01-21]10:28:00.554] Writing Custom genesis Diock                                                   | podos-0 sizo-0 0 |
| AB time=3 82us acoodes=0 acsize=0 00B actime=0s livenodes=1 livesi:                                      |                  |
| INFO [01-21 16:28:06.555] Successfully wrote genesis state                                               | database=chainda |
| ta hash=d1a12d4c8725                                                                                     |                  |
| INFO [01-21 16:28:06.555] Allocated cache and file handles                                               | database=/home/c |
| nptia/teste/data_directory/geth/lightchaindata cache=16 handles=16                                       |                  |
| INFO [01-21 16:28:06.564] Writing custom genesis block                                                   |                  |
| INFO [01-21 16:28:06.566] Persisted trie from memory database                                            | nodes=0 size=0.0 |
| 0B time=3.362µs gcnodes=0 gcsize=0.00B gctime=0s livenodes=1 lives                                       | Lze=0.00B        |
| INFO [01-21]16:28:06.566] SUCCESSFULLY WROTE genesis state                                               | database=lightch |
| alnoala nasn=olal204c8/25                                                                                |                  |
|                                                                                                    |                  |

Figura 2. Log da criação do primeiro bloco da rede blockchain.

2.4. Inicie a rede blockchain com o comando abaixo (Figura 3):

geth --datadir ./data\_directory/ --networkid 987 console 2>> eth1.log

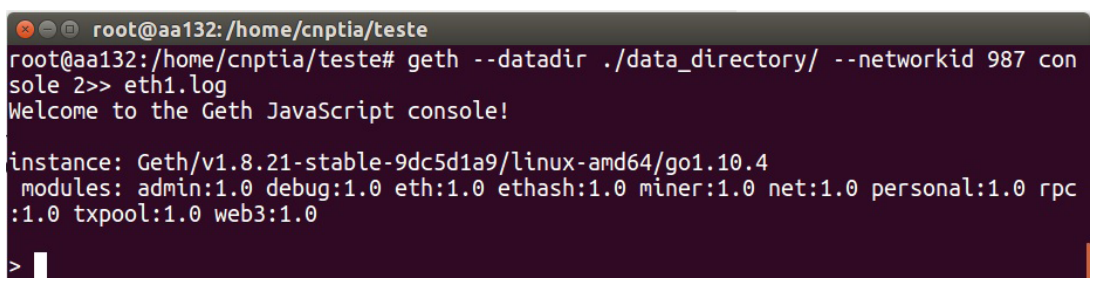

Figura 3. Inicialização da rede blockchain.

# 3. Manipulando contas (Externally owned account na rede blockchain (Chakravarty, 2017)

3.1. O acesso à rede blockchain é feito a partir de uma console Javascript, conforme comando abaixo (Figura 4):

geth attach /home/cnptia/teste/data\_directory/geth.ipc

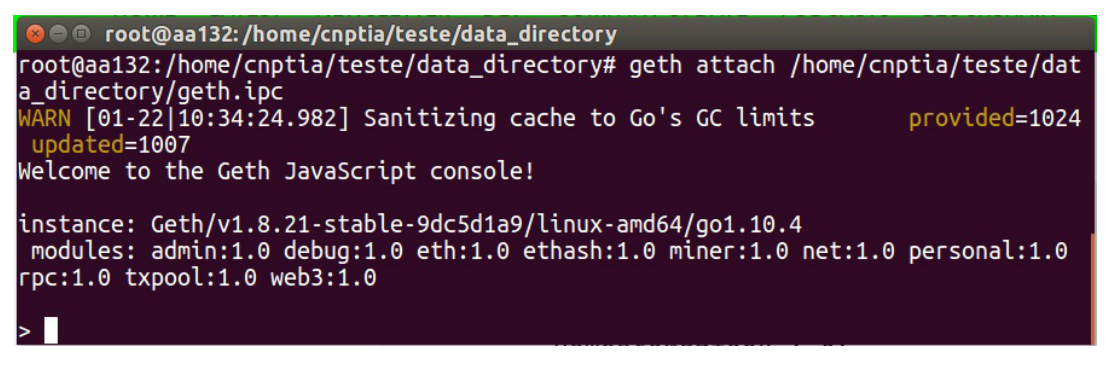

Figura 4. Acesso à console Javascript.

3.2. Por meio da console Javascript, crie uma conta (EOA para interagir com a rede blockchain (Figura 5):

#### personal.newAccount()

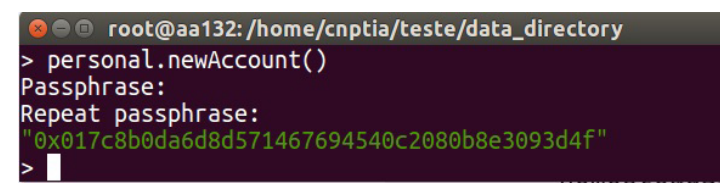

Figura 5. Criação de nova conta na rede blockchain e retorno do hash EOA.

3.3. Para consultar o saldo da conta EOA (Figura 6):

#### eth.getBalance("hash EOA")

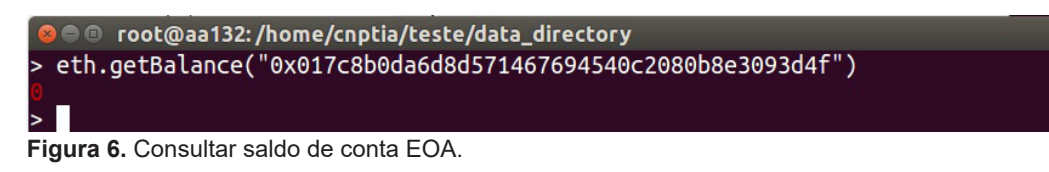

3.4. Por tratar-se de uma rede de teste, pode-se minerar alguns blocos para obter algum saldo em wei

que é a menor fração do Ether (criptomoeda do Blockchain Ethereum) (Figura 7):

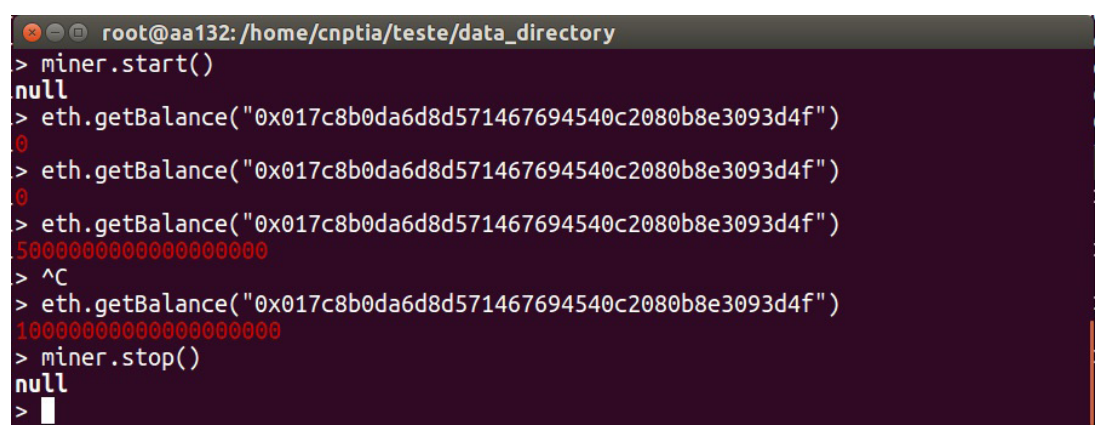

Figura 7. Mineração de blocos para aquisição de wei/Ether.

## 4. Adicionando novo ponto na rede blockchain (Tam, 2019):

4.1. Instale a Máquina Virtual Ethereum conforme item 1, na máquina que será o segundo nó da rede blockchain (Figura 8).

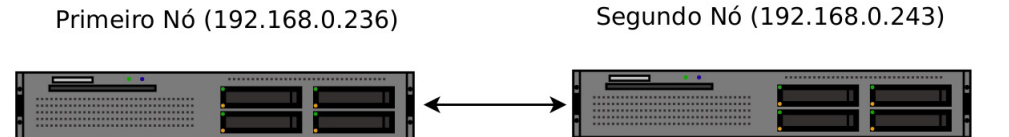

Figura 8. Rede Privada Ethereum formada por dois nós.

4.2. Utilizando o mesmo arquivo de configuração Genesis1.json e criando um novo diretório no segundo nó para dados da rede blockchain, dê o comando:

geth init /home/cnptia/teste/Genesis1.json --datadir /home/cnptia/teste/data\_directory2

4.3. Inicie o segundo nó da rede blockchain com o comando:

geth --datadir ./data\_directory2/ --networkid 987 --port 30304 console 2>> eth2.log

4.4. Obtenha os dados do primeiro nó da rede blockchain, utilizando o comando abaixo na console Javascript (Figura 9):

#### admin.nodeInfo.enode

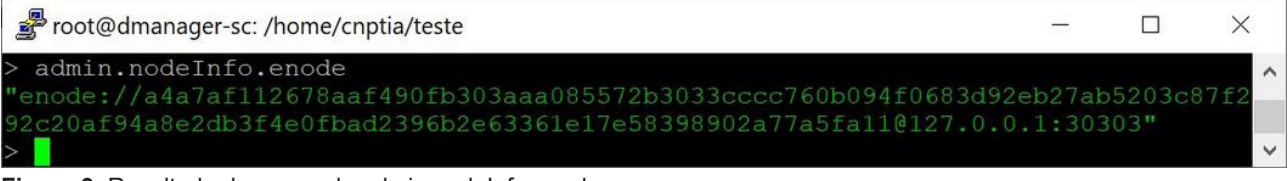

Figura 9. Resultado do comando admin.nodeInfo.enode.

4.5. Substitua o IP 127.0.0.1 pelo IP do servidor do primeiro nó da rede blockchain (192.168.0.236) no resultado do comando admin.nodelnfo.enode, e na console Javascript do segundo nó dê o comando para adicionar o novo nó (Figura 10):

admin.addPeer("enode://a4a7af112678aaf490fb303aaa085572b3033cccc760b094f0683d92eb27a b5203c87f292c20af94a8e2db3f4e0fbad2396b2e63361e17e58398902a77a5fa11@192.168.0.236: 30303")

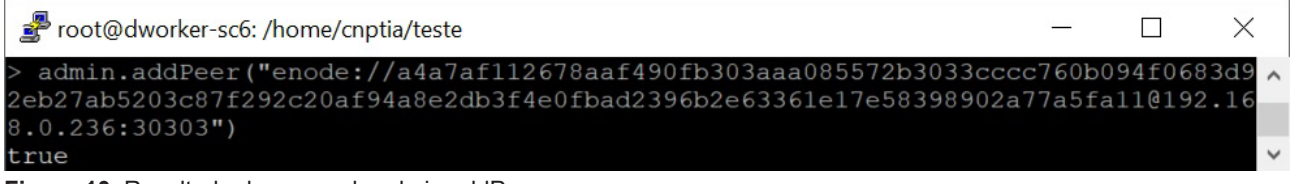

Figura 10. Resultado do comando admin.addPeer.

4.6. Para confirmar a comunicação entre os nós, dê o comando (Figura 11):

#### admin.peers

| 2   | root@dworker-sc6: /home/cnptia/teste                                  | _      |          | $\times$ |
|-----|-----------------------------------------------------------------------|--------|----------|----------|
| > a | admin.peers                                                           |        |          | ^        |
| [{  |                                                                       |        |          |          |
|     | caps: ["eth/63"],                                                     |        |          |          |
|     | enode: "enode://a4a7af112678aaf490fb303aaa085572b3033cccc760b         | 094f06 | 583d92eb | 527      |
| ab  | 5203c87f292c20af94a8e2db3f4e0fbad2396b2e63361e17e58398902a77a5f       | a11019 | 2.168.0  | ).2      |
| 36: | :30303",                                                              |        |          |          |
|     | id: "7050e35e6d42353b32b593e015d97179254b277b23439c32b7277e34         | 3ae590 | 74",     |          |
|     | <pre>name: "Geth/v1.8.21-stable-9dc5d1a9/linux-amd64/go1.10.4",</pre> |        |          |          |
|     | network: {                                                            |        |          |          |
|     | inbound: false,                                                       |        |          |          |
|     | localAddress: "192.168.0.243:35150",                                  |        |          |          |
|     | remoteAddress: "192.168.0.236:30303",                                 |        |          |          |
|     | static: true,                                                         |        |          |          |
|     | trusted: false                                                        |        |          |          |
|     | $\left.\right\}_{I}$                                                  |        |          |          |
|     | protocols: {                                                          |        |          |          |
|     | eth: {                                                                |        |          |          |
|     | difficulty: 1024,                                                     |        |          |          |
|     | head: "0xd1a12dd8ee31c1b49425acee37da3070510d012192225090             | 3ce381 | .ac8a4c8 | 372      |
| 5", |                                                                       |        |          |          |
|     | version: 63                                                           |        |          |          |
|     | }                                                                     |        |          |          |
|     |                                                                       |        |          |          |
| }]  |                                                                       |        |          | $\sim$   |

Figura 11. Resultado do comando admin.peers.

## 5. Implementando um Smart Contract na rede blockchain

Nesta implementação será utilizado um exemplo simplificado de Smart Contract para rastreamento

de uma caixa de mangas, conforme o código da Lista 1 abaixo:

Lista 1. Linhas de Código do Smart Contract Mango\_box123

```
1
       pragma solidity ^0.5.0;
2
       contract Mango box123 {
3
4
         address payable owner;
5
         uint public price = 1 ether;
6
         uint constant monetary_unit = 1 ether;
7
         mapping (address => uint) public purchasers;
8
9
         constructor() public {
10
            owner = msg.sender;
11
            purchasers[owner] = 1;
12
         }
13
14
15
         function buyMango(uint amount) public payable returns(bool) {
16
            require(msg.value == (amount * price));
17
            require(amount == 1);
18
            require(purchasers[owner] >= 1);
19
20
21
            owner.transfer(msg.value);
22
23
            purchasers[owner] -= amount;
24
            purchasers[msg.sender] += amount;
25
            owner = msg.sender;
26
27
            return true;
28
29
         }
30
31
         function setPrice(uint price) public returns(uint) {
32
            require(owner == msg.sender);
33
34
            price = price * monetary unit;
35
36
            return price;
37
         }
38
39
         function getAmount(address addr) view public returns (uint) {
40
            return purchasers[addr];
41
         }
42
       }
```

5.1. A Figura 12 apresenta o contrato escrito na linguagem Solidity e compilado no Ambiente de Desenvolvimento Integrado (IDE) Remix<sup>1</sup>. Detalhes sobre a programação e utilização do IDE podem ser consultados em Yano et al. (2018).

1

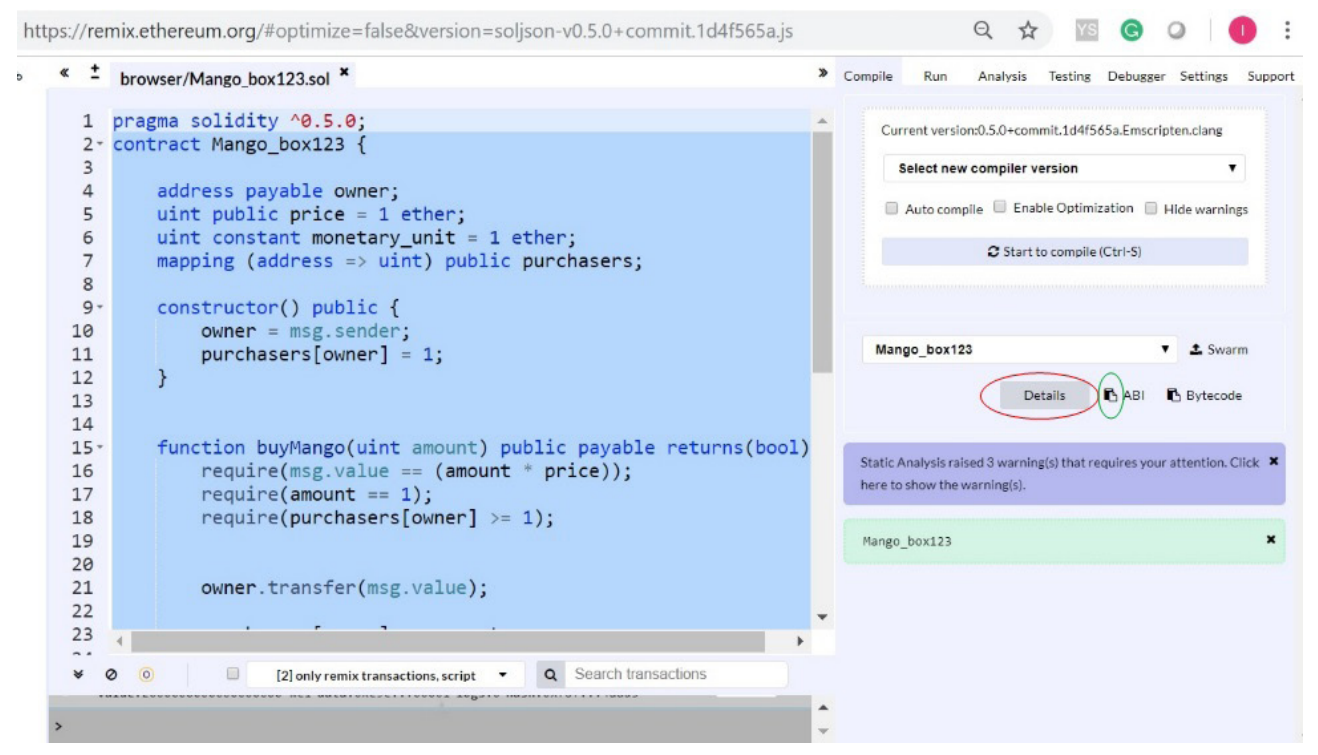

Figura 12. Contrato Mango\_box123 no IDE Remix.

5.2. A implementação do contrato na rede blockchain será pelo código WEB3DEPLOY; deve-se clicar em Details destacado em vermelho na Figura 12 e depois no símbolo de cópia destacado em vermelho na Figura 13.

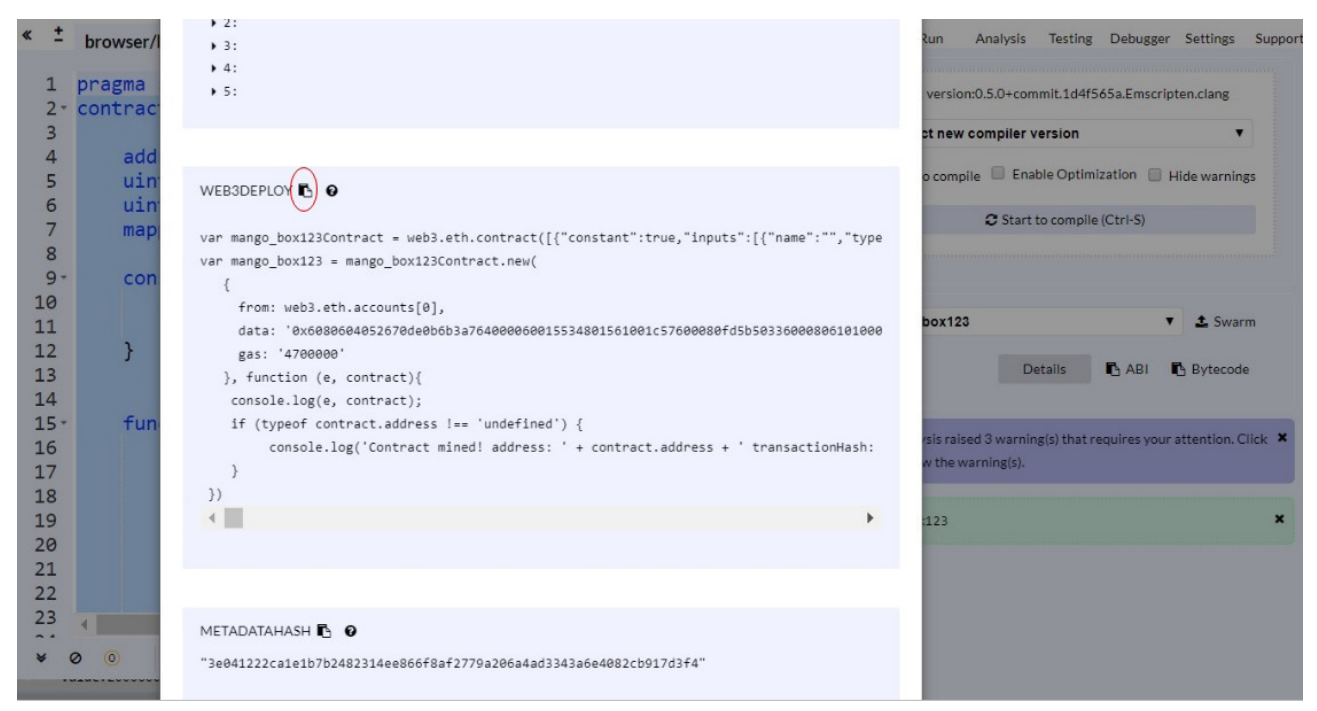

Figura 13. Cópia do código WEB3DEPLOY do contrato Mango\_box123.

5.3. Na console Javascript de uma das máquinas da rede blockchain (192.168.0.243), selecione uma conta para fazer a implementação do contrato com o comando (Figura 14).

personal.unlockAccount(hash EOA)

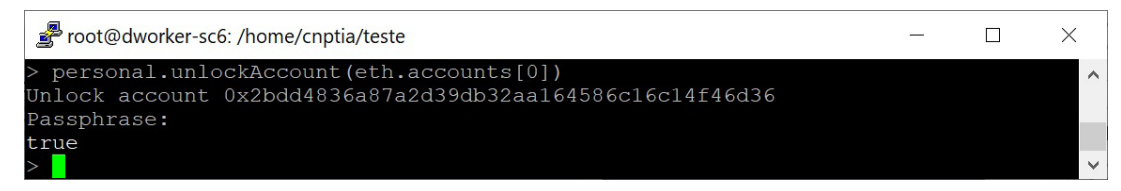

Figura 14. Resultado do comando personal.unlockAccount.

Em seguida cole o contrato no formato WEB3DEPLOY na console Javascript (Figura 15).

| 률 root@dworker-sc6: /home/cmptia/teste – 🗆                                                                                                    | ×                 |
|----------------------------------------------------------------------------------------------------|-------------------|
| <pre>&gt; var mango box123Contract = web3.eth.contract([["constant":true, "inputs":[["mame":"","type":"address"], "name":""prochasers", "outputs":[["mame":"", "type":"ant266"]), "mame":""protent "intername":"", "type":"ant266"]), "mame":""protent "intername":"", "type":"ant266"]), "mame":""protent "intername":"", "type":"ant266"]), "mame":""protent "intername":"", "type":"ant266"]), "mame":""protent "intername":"", "type":"ant266"]), "mame":""protent "intername":"", "type":"ant266"]), "mame":""protent "intername":"", "type":"ant266"]), "mame":"", "type":"ant266"]), "mame":"", "type":"ant266"], "type":"ant266"], "type":"ant266"], "type":"ant266"], "type":"ant266"], "type":"type:"ant266"], "type:"ant260", "type:"ant266", "type:"ant266"], "type:"ant266", "type:"ant266", "type:"ant266</pre> | f^<br>a<br>t<br>e |
| underlined<br>Nyar manya hav123 - manya hav123Contract new/                                                                                                    |                   |
| vii mango_boxiz3contract.new(                                                                                                    |                   |
| from: web3.eth.accounts[0],                                                                                                    |                   |
| $\label{eq:starting} the the term of the term of the term of the term of the term of the term of the term of the term of the term of the term of the term of the term of the term of the term of the term of the term of the term of the term of the term of term of term of $          | ff083306f8fff54f4 |
| gas. 4/0000                                                                                                    |                   |
| console.log(e, contract);                                                                                                    |                   |
| if (typeof contract.address !== 'undefined') {                                                                                                    |                   |
|                                                                                                    |                   |
|                                                                                                    |                   |
| IIII (biost)                                                                                                    |                   |
| und find                                                                                                    |                   |
|                                                                                                    |                   |

Figura 15. Contrato copiado para a console Javascript.

Para finalizar é necessário minerar alguns blocos para gerar o hash do contrato (Figura 16).

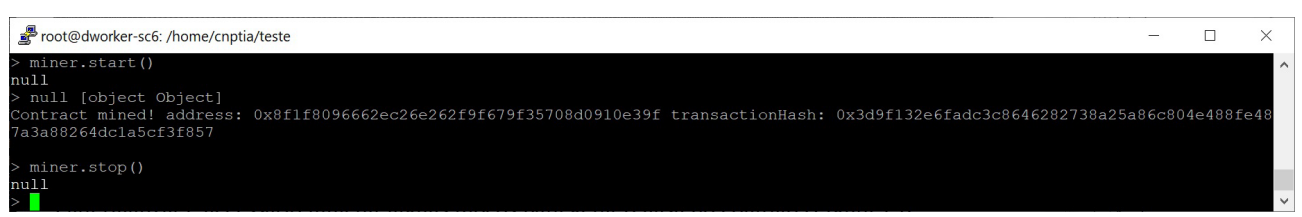

Figura 16. Obtenção da hash do contrato após o processo de mineração de blocos.

5.4. O contrato foi armazenado em bytecode e, assim como as Externally Owned Accounts (EOAs), possui um endereço hash; neste exemplo: "0x8f1f8096662ec26e262f9f679f35708d0910e39f". O acesso a esse bycode é feito pela interface Application Binary Interface (ABI), que também deve ser copiada do IDE Remix, destacada em verde na figura 12 e transportada para console Javascript como uma variável (neste exmeplo: "abi=") (Figura 17).

| Toot@dworker.scf:/home/cnntia/teste                                                                                                    | _                                                                          |                                                              | ×                                            |
|----------------------------------------------------------------------------------------------------|----------------------------------------------------------------------------|--------------------------------------------------------------|----------------------------------------------|
|                                                                                                    |                                                                            |                                                              |                                              |
| <pre>&gt; abl=[ { "constant": true, "inputs": [ { "name": "", "type": "address" } ], "name": "purchasers", "outputs": [ { "name": "type": "uint256" } ], "payable": false, "stateMutability": "view", "type": "function" }, { "constant": false, "<br/>name": "_price", "type": "uint256" } ], "name": "setPrice", "outputs": [ { "name": "", "type": "uint256" } ], "payable", "type": "function" ), { "constant": true, "inputs": [], "name": "price", "outp<br/>me": "", "type": "uint256" } ], "payable", "type": false, "stateMutability": "view", "type": "function" }, { "constant": true, "inputs": [], "name": "price", "outp<br/>me": "", "type": "uint256" } ], "payable": false, "stateMutability": "view", "type": "function" }, { "constant":<br/>s": [ { "name": "amount", "type": "uint256" } ], "name": "buyMango", "outputs": [ { "name": ", "type": "bool" }<br/>true, "stateMutability": "payable", "type": "function" }, { "constant": true, "inputs": [ { "name": ", "type": "bool" }<br/>] , "name": "getAmount", "outputs": [ { "name": ", "type": "uint256" } ], "payable"; false, ": ", "type": "uint256" ], "payable": false, ": ", "type": "uint256" ], "payable", "type": "infunction" }, { "constant": true, "inputs": [ { "name": ", "type": "bool" }<br/>true, "stateMutability": "payable", "type": ", ", type": "uint256" ], "payable": false, "stateMutability": "nonpayable", "type": "address" ], "false, ": "function" }, { "inputs": [ { "name": ", "type": "uint256" } ], "payable": false, "stateMutability": "nonpayable", "type": "constructor" } ]</pre> | "name<br>nputs"<br>yable"<br>outs":<br>false,<br>], "pa<br>pe": "a<br>view | ": [ {<br>': fal<br>[ { "<br>inp<br>yable<br>addres<br>", "t | / "<br>se<br>'na<br>out<br>?":<br>ss"<br>typ |
| constant: true                                                                                                    |                                                                            |                                                              |                                              |
| inputs: [4                                                                                                    |                                                                            |                                                              |                                              |
| name: "",                                                                                                    |                                                                            |                                                              |                                              |
| type: "address"                                                                                                    |                                                                            |                                                              |                                              |
|                                                                                                    |                                                                            |                                                              |                                              |
| name: "purchasers",                                                                                                    |                                                                            |                                                              |                                              |
| outputs: [{                                                                                                    |                                                                            |                                                              |                                              |
|                                                                                                    |                                                                            |                                                              |                                              |
| type: "uint256"                                                                                                    |                                                                            |                                                              |                                              |
| 11/<br>navable: false.                                                                                                    |                                                                            |                                                              |                                              |
| stateMutability: "view".                                                                                                    |                                                                            |                                                              |                                              |
| type: "function"                                                                                                    |                                                                            |                                                              |                                              |
|                                                                                                    |                                                                            |                                                              |                                              |
| constant: false,                                                                                                    |                                                                            |                                                              |                                              |
| inputs: [{                                                                                                    |                                                                            |                                                              |                                              |
| name: "_price",                                                                                                    |                                                                            |                                                              |                                              |
| type: "uint256"                                                                                                    |                                                                            |                                                              |                                              |
|                                                                                                    |                                                                            |                                                              |                                              |
| name: "setFile",                                                                                                    |                                                                            |                                                              |                                              |
| outputs: [{                                                                                                    |                                                                            |                                                              |                                              |
| type: "uint256"                                                                                                    |                                                                            |                                                              |                                              |
|                                                                                                    |                                                                            |                                                              |                                              |
| payable: false,                                                                                                    |                                                                            |                                                              |                                              |
| stateMutability: "nonpayable",                                                                                                    |                                                                            |                                                              |                                              |
| type: "function"                                                                                                    |                                                                            |                                                              | ~                                            |

Figura 17. Implementação da ABI no nó 192.168.0.243.

5.5. A última etapa da implementação do contrato na rede blockchain é a disponibilização do contrato para interação com as contas EOAs, conforme comando abaixo:

var contract=web3.eth.contract(ABI code).at("Contract account")

A Figura 18 apresenta a disponibilização do contrato no nó 192.168.0.243 para interação com os usuários da rede blockchain. Os hashs dos contratos e das contas EOAs estão disponíveis para toda a rede, mas as variáveis, como eth.account[0], eth.account[1] e abi, são específicas dos nós. Após a disponibilização do contrato já é possível interagir com ele. Na Figura 18 foram consultadas as variáveis de preço e quantidade do primeiro possuidor da caixa de mangas, que foi o usuário que implementou o contrato.

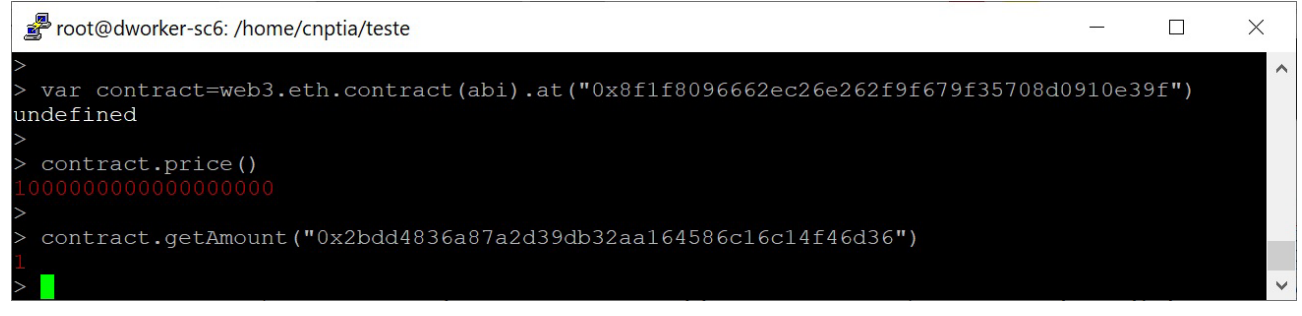

Figura 18. Disponibilização do contrato no nó 192.168.0.243.

## 6. Utilização do Smart Contract pelas contas EOAs da rede blockchain

Neste exemplo de utilização do Smart Contract serão realizadas duas operações de venda, sendo a primeira realizada no servidor 192.168.0.243 e a segunda no servidor 192.168.0.236.

#### 6.1. Definição do preço de venda

A primeira operação é a definição do preço de venda, a partir da conta detentora da caixa de mangas. A fim de se apurar os saldos ao final de transações, primeiro serão consultados os saldos das contas a serem utilizadas neste exemplo (Figura 19).

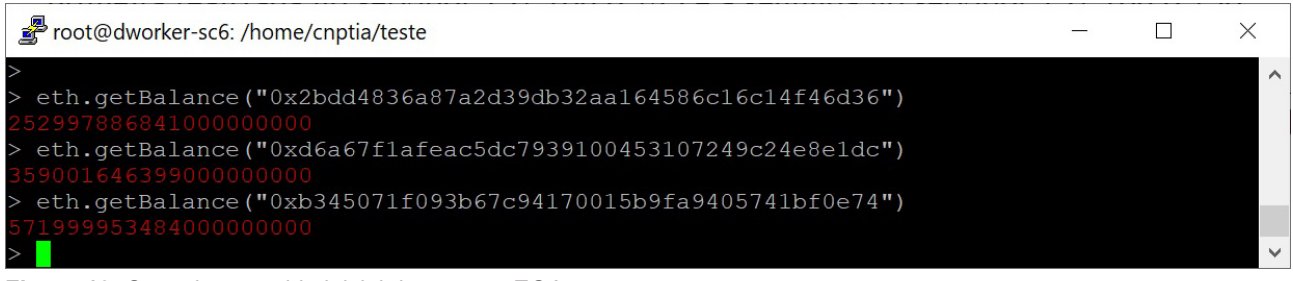

Figura 19. Consulta ao saldo inicial das contas EOAs.

Conforme seção anterior, a conta detentora da caixa de mangas é a eth.accounts[0] do servidor 192.168.0.243 ou "0x2bdd4836a87a2d39db32aa164586c16c14f46d36"; a alteração do preço darse-á por meio da função *setPrice()*, por se tratar de uma transação que envolve alteração de valores tem uma sintaxe própria, que além dos dados da função, envolve dados da transação (conta de origem/destino, *gas limit*, valores em wei etc.) e tratamento de exceções:

#### contrato.função(dados da função, dados da transação, tratamento de exceções)

Este tipo de transação gera uma hash e necessita de mineração de blocos para ser concluída; para consultar se a transação está pendente pode-se executar o comando:

#### eth.pendingTransactions

A Figura 20 mostra todos os passos para a alteração do preço da caixa de mangas de 1 para 2 *Ether*.

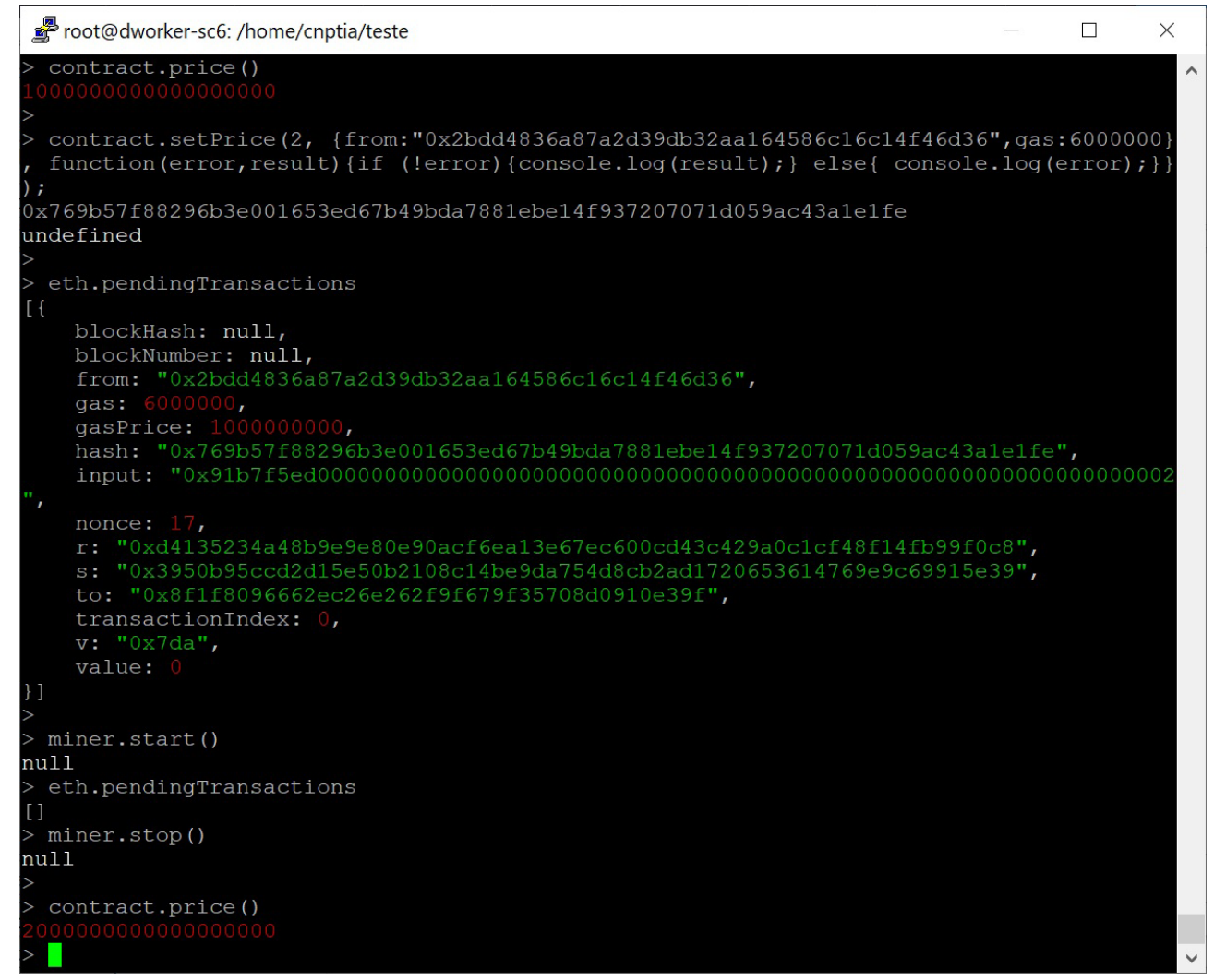

Figura 20. Alteração de preço da caixa de mangas.

#### 6.2. Realização da compra

Uma vez que o preço de venda esteja definido, a caixa de mangas já pode ser vendida e, neste exemplo, será comprada pela conta eth.accounts[1] do servidor 192.168.0.243 ou "0xd6a67f1afeac5dc79391 00453107249c24e8e1dc". A compra será realizada pela função *buyMango()*, de forma semelhante à realizada na execução da função *setPrice()*, porém passando o valor em wei da caixa de mangas e utilizando o recurso *sendTransaction()*, que é outra forma de se executar uma função e é usada, principalmente, quando existem muitos parâmetros a serem passados:

## contrato.função.sendTransaction(dados da função, dados da transação, tratamento de exceções)

A Figura 21 apresenta os passos para se realizar a compra da caixa de mangas, na qual, primeiro o comprador deve autenticar-se, para depois executar a função de compra e concluir minerando os blocos que a transação exige. Ao final foram feitas consultas para confirmar que o novo detentor da caixa de mangas é a conta "0xd6a67f1afeac5dc7939100453107249c24e8e1dc".

![](_page_21_Picture_1.jpeg)

Figura 21. Realização de compra da caixa de mangas.

#### 6.3. Nova definição de preço

Nesta segunda definição de preço, será utilizado método sendTransaction, apenas para demonstrar que existem diversas formas para interagir com o Smart Contract (Figura 22).

![](_page_21_Picture_5.jpeg)

Figura 22. Nova definição de preço da caixa de mangas.

6.4. Compra a partir de outro servidor da rede blockchain

Conforme descrito anteriormente, as contas de EOAs e de contrato são visíveis por todas as máquinas de rede blockchain. No entanto, a interface ABI necessária para que uma conta EOA interaja com o Smart Contract ainda precisa ser criada no servidor 192.168.0.236, conforme descrito no item 5.4:

abi=[{ "constant": true, "inputs": [{ "name": "", "type": "address" }], "name": "purchasers", "outputs": [{ "name": "", "type": "uint256" }], "payable": false, "stateMutability": "view", "type": "function" }, { "constant": false, "inputs": [{ "name": "\_price", "type": "uint256" }], "name": "setPrice", "outputs": [{ "name": "", "type": "uint256" }], "payable": false, "stateMutability": "nonpayable", "type": "function" }, { "constant": true, "inputs": [], "name": "price", "outputs": [{ "name": "", "type": "uint256" }], "payable": false, "stateMutability": "view", "type": "function" }, { "constant": false, "inputs": [{ "name": "amount", "type": "uint256" }], "name": "buyMango", "outputs": [{ "name": "", "type": "bool" }], "payable": true, "stateMutability": "payable", "type": "function" }, { "constant": true, "inputs": [{ "name": "addr", "type": "address" }], "name": "getAmount", "outputs": [{ "name": "", "type": "uint256" }], "payable": false, "stateMutability": "view", "type": "function" }, { "inputs": [[, "name": ", "type": "uint256" }], "payable": true, "stateMutability": "payable", "type": "function" }, { "constant": true, "inputs": [{ "name": "addr", "type": "address" }], "name": "getAmount", "outputs": [{ "name": "", "type": "uint256" }], "payable": false, "stateMutability": "view", "type": "function" }, { "inputs": [], "payable": false, "stateMutability": false, "stateMutability": "view", "type": "function" }, { "inputs": [], "payable": false, "stateMutability": false, "stateMutability": "view", "type": "function" }, { "inputs": [], "payable": false, "stateMutability": "nonpayable", "type": "constructor" }]

Assim como é necessário implementar o contrato (procedimento descrito no item 5.5):

var contract=web3.eth.contract(abi).at("0x8f1f8096662ec26e262f9f679f35708d0910e39f")

Uma vez implementado o contrato, a operação de compra já pode ser realizada no servidor 192.168.0.236 (Figura 23).

![](_page_22_Picture_5.jpeg)

Figura 23. Operação de compra realizada a partir do servidor 192.168.0.236.

Ao final foi realizada nova consulta de saldo das contas envolvidas nas transações com o Smart Contract e foi criado o quadro 1, com o resumo das movimentações de wei realizadas (Figura 24).

![](_page_22_Picture_8.jpeg)

Figura 24. Saldo final das contas EOAs utilizadas neste exemplo.

Quadro 1. Resumo do saldo das contas EOAs

| conta                                        | servidor de origem | saldo inicial | saldo final | diferença   |
|----------------------------------------------|--------------------|---------------|-------------|-------------|
| "0x2bdd4836a87a2d39db32aa164586c16c14f46d36" | 192.168.0.243      | 2,52998E+20   | 2,54998E+20 | 1,99997E+18 |
| "0xd6a67f1afeac5dc7939100453107249c24e8e1dc" | 192.168.0.243      | 3,59002E+20   | 3,61002E+20 | 1,99993E+18 |
| "0xb345071f093b67c94170015b9fa9405741bf0e74" | 192.168.0.236      | 5,72E+20      | 5,68E+20    | -4E+18      |

Observando o quadro 1 é possível notar que o valor da diferença não corresponde exatamente ao resultado das operações de compra e venda da caixa de mangas. Isto acontece devido ao custo de mineração de blocos para realizar estas operações que, apesar de serem relativamente baixos, interferem no resultado final.

# Conclusão

A implantação de mecanismos de rastreabilidade via blockchain pode proporcionar inúmeros benefícios e, por isso, merece atenção e incentivo de P&D&I. À medida que o blockchain funciona como um banco de dados descentralizado, em que é possível compartilhar informações com diferentes agentes envolvidos na cadeia de produção, a adoção dessa tecnologia pode conferir uma maior segurança às transações permitindo o rastreamento de toda a produção do alimento. Por meio das funções criptográficas, a tecnologia blockchain pode assegurar a fidelidade dos dados que circulam nas transações on-line, possibilitando realizar transferência de valores e diversos acordos comerciais. Além disso, a tecnologia blockchain permite a geração de massas de dados que podem no futuro próximo otimizar ainda mais as cadeias produtivas de alimento com base em análise de Big Data por meio da Inteligência Artificial (Yano et al., 2018).

# Referências

CHAKRAVARTY, A. **Part-4 of the product manager's guide to the Blockchain**. 2017. Disponível em: <a href="https://hackernoon.com/heres-how-i-built-a-private-blockchain-network-and-you-can-too-62ca7db556c0">https://hackernoon.com/heres-how-i-built-a-private-blockchain-network-and-you-can-too-62ca7db556c0</a>. Acesso em: 21 jan. 2019.

EMBRAPA. Departamento de Tecnologia da Informação. Blockchain. Brasília, DF, 2018. Nota técnica.

EMBRAPA. **Visão 2014-2034**: o futuro do desenvolvimento tecnológico da agricultura brasileira. Brasília, DF, 2014. Disponível em: <a href="http://ainfo.cnptia.embrapa.br/digital/bitstream/item/108955/1/Documento-Visao-versao-completa.pdf">http://ainfo.cnptia.embrapa.br/digital/bitstream/item/108955/1/Documento-Visao-versao-completa.pdf</a>>. Acesso 20 out. 2018.

ETHEREUM FOUNDATION. **Ethereum command line tools**. 2018. Disponível em: <a href="https://www.ethereum.org/cli">https://www.ethereum.org/cli</a>. Acesso em: 21 jan. 2019.

MERCURY PROTOCOL. **How To:** Create Your Own Private Ethereum Blockchain. 2017. Disponível em: <a href="https://medium.com/mercuryprotocol/how-to-create-your-own-private-ethereum-blockchain-dad6af82fc9f">https://medium.com/mercuryprotocol/how-to-create-your-own-private-ethereum-blockchain-dad6af82fc9f</a>>. Acesso em: 22 jan. 2019.

TAM, K. C. **Two-Node Setup of a Private Ethereum**. 2019. Disponivel em: <a href="https://blockgeeks.com/two-node-setup-of-a-private-ethereum/">https://blockgeeks.com/two-node-setup-of-a-private-ethereum/</a>>. Accesso em: 22 jan. 2019.

YANO, I. H.; SANTOS, E. H. dos; CASTRO, A. de; BERGIER, I.; SANTOS, P. M.; OLIVEIRA, S. R. de M.; ABREU, U.
G. P. de. Modelo de rastreamento bovino via Smart Contracts com tecnologia Blockchain. Campinas: Embrapa Informática Agropecuária, 2018. 21 p. (Embrapa Informática Agropecuária. Comunicado técnico, 130).

![](_page_25_Picture_0.jpeg)

MINISTÉRIO DA AGRICULTURA, PECUÁRIA E ABASTECIMENTO

![](_page_25_Picture_2.jpeg)

CGPE 15536